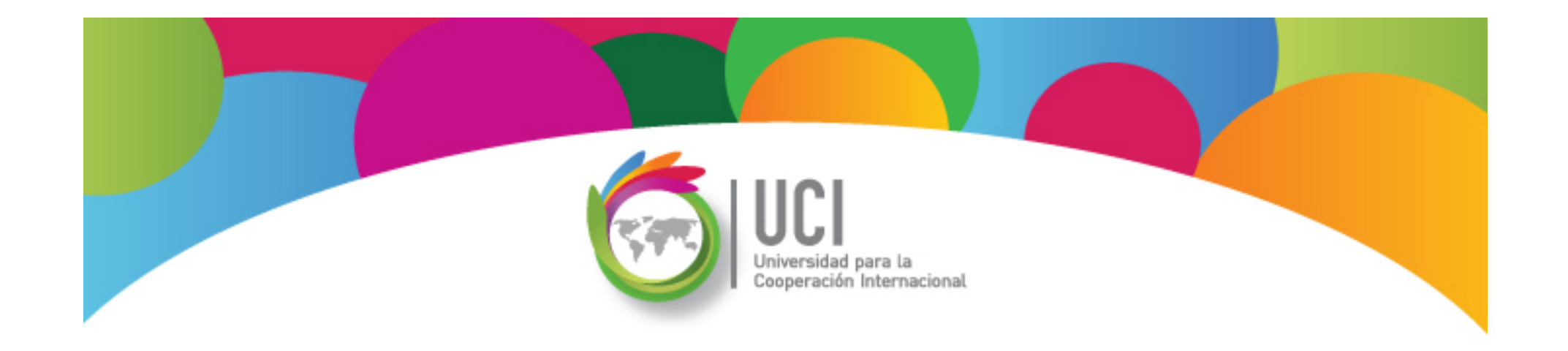

# Open Project v1.4 Curso Básico Lección 3

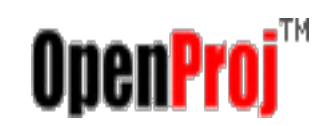

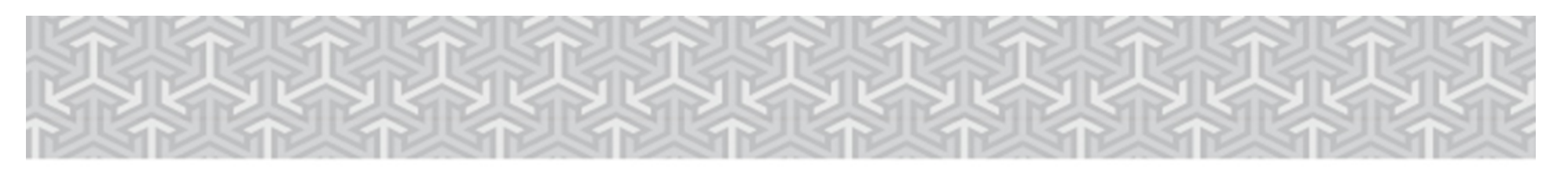

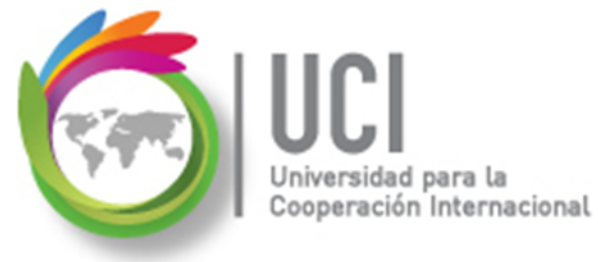

#### **CONVENCIONES**

En este material se dan instrucciones acerca del uso de las diferentes opciones de Open Project versión 1.4.

Para guiarle en la localización de las diferentes opciones, se utiliza la siguiente nomenclatura:

```
<Nombre_menú> | <Nombre_opción>
[ | <Nombre_opción> ] [ | <Nombre_cejilla> ]
```

Donde:

<Nombre\_menú>: Es uno de los menús de Project
<Nombre\_opción>: Es una opción de un menú o un submenú
<Nombre\_cejilla>: Es una de las cejillas mostradas en una ventana

Los elementos indicados entre '[' .. ']' son opcionales

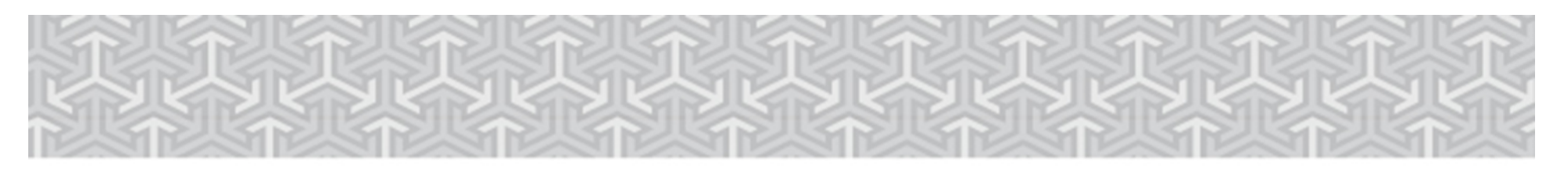

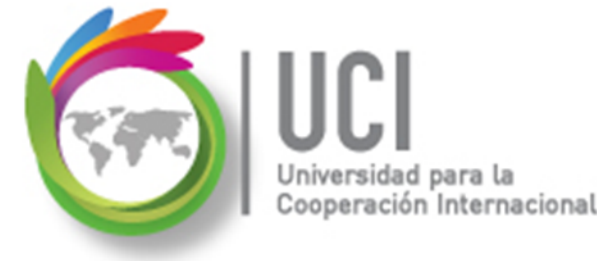

#### **CONVENCIONES**

Ejemplos:

#### "Proyecto | Información Proyecto..."

indica que debe seleccionar el menú "Proyecto", posteriormente la opción "Información Proyecto...".

#### "Herramientas | Seguimiento | Guarda LíneaBase..."

indica que debe seleccionar el menú "Herramientas", posteriormente el submenú "Seguimiento" y luego la opción "Guarda LíneaBase…"

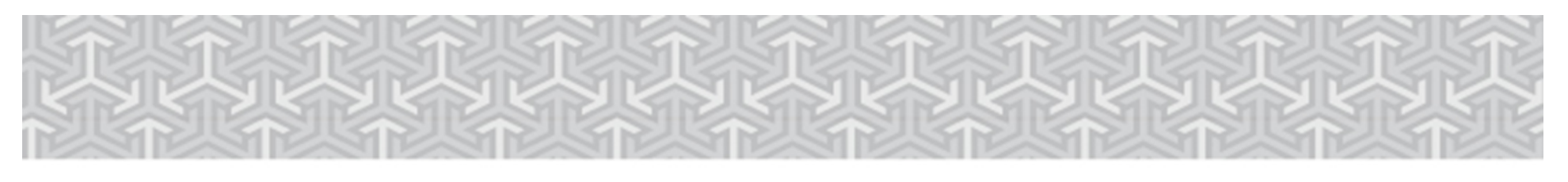

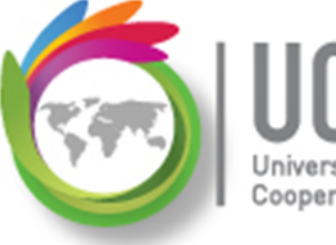

ULL Universidad para la Cooperación Internacional

### RECOMENDACION

Se recomienda que conforme se estudie el contenido de este material se realicen en forma paralela los pasos indicados en la aplicación Open Project v1.4, para una mayor comprensión.

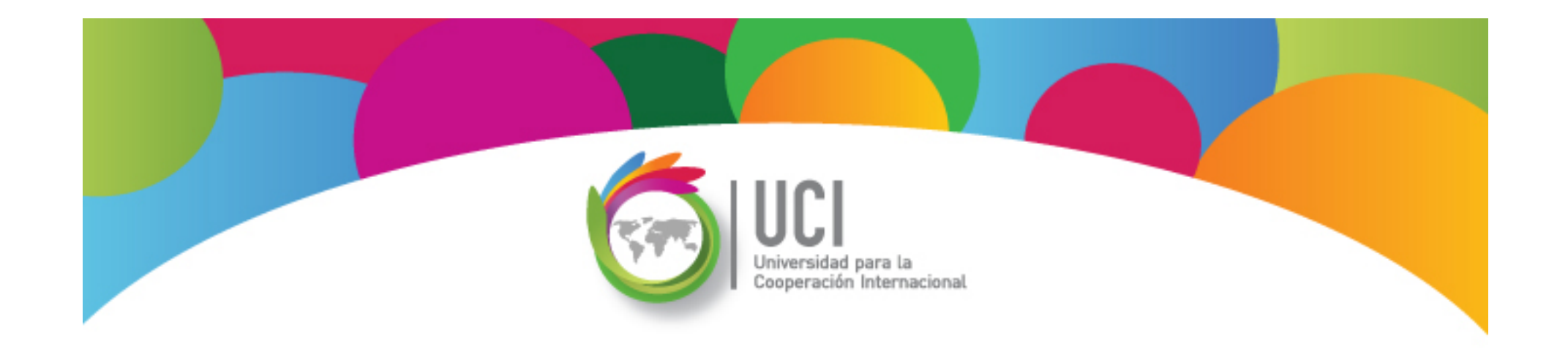

## Tema 4 Gestión de Recursos

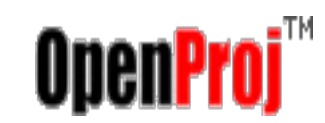

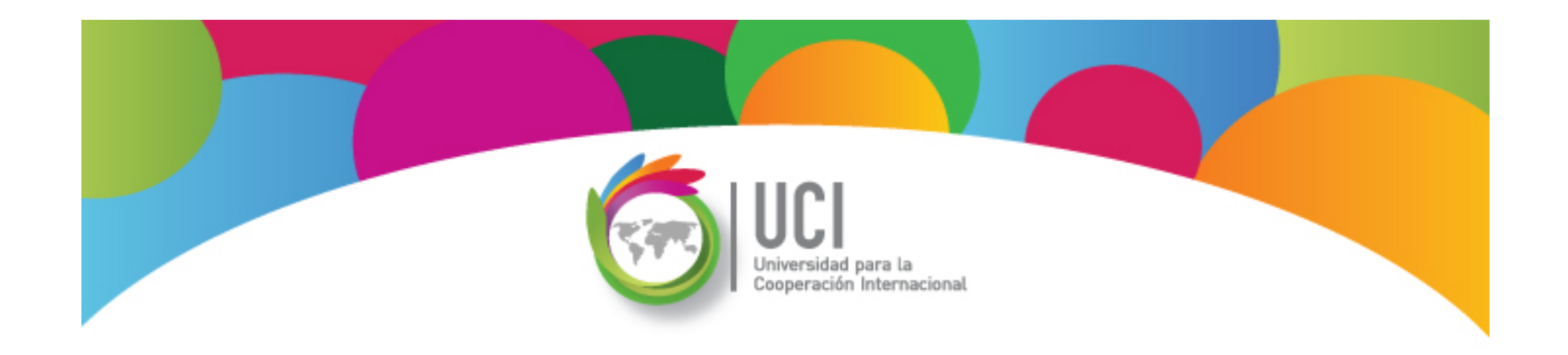

#### **Trabajo con Recursos** Open Project v1.4

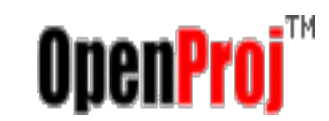

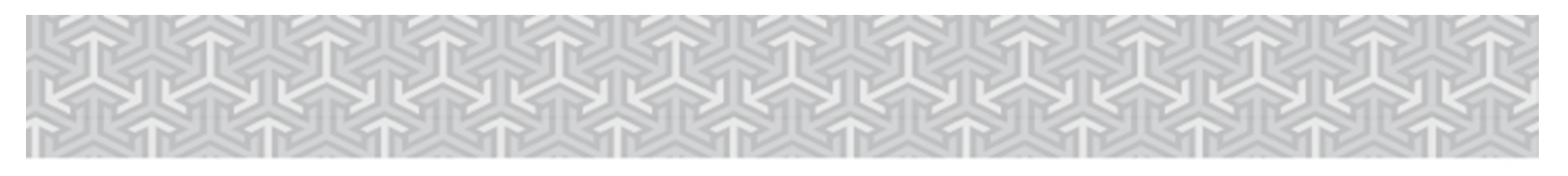

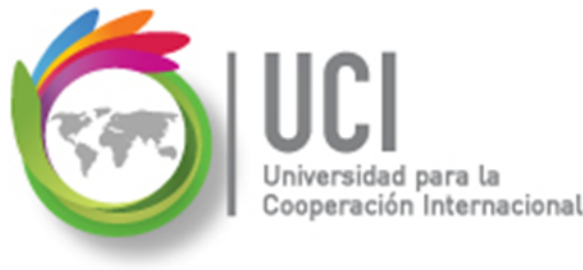

#### **Un Recurso es:**

Cada elemento que requerimos para realizar una tarea.

#### **Recursos del Proyecto:**

La suma de recursos requeridos para realizar todas las tareas del proyecto.

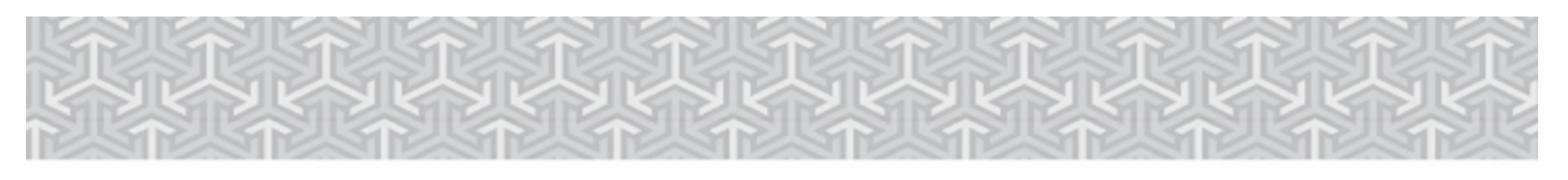

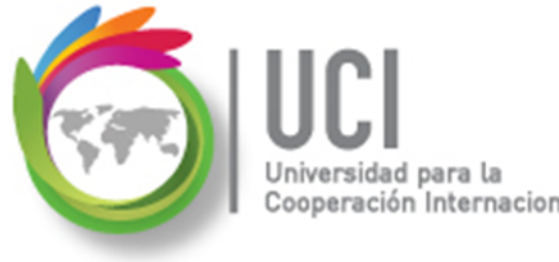

### **Tipos de Recursos**

- En los proyectos utilizamos recursos de varios tipos:
  - ✓ Recursos Humanos
  - ✓ Maquinaria, herramientas y equipo
  - ✓ Servicios de terceros
  - ✓ Materiales (consumibles)

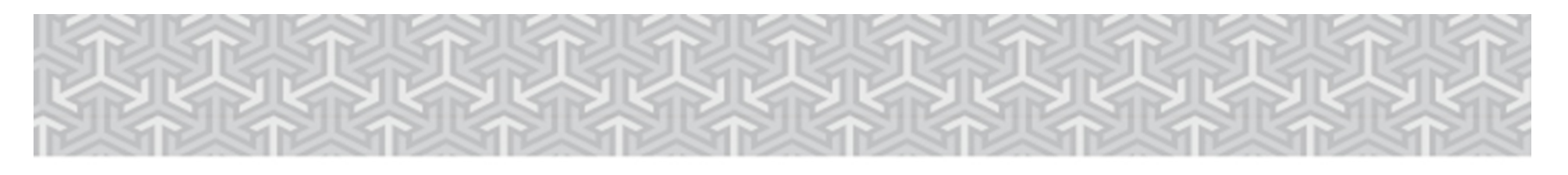

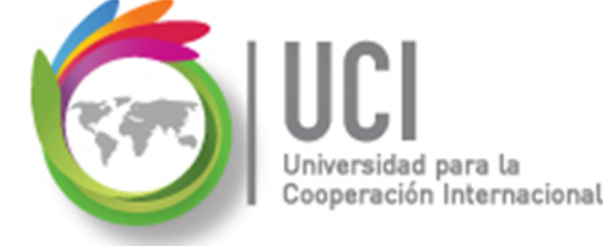

### 💪 Definición de la Lista de Recursos

En Open Project puedo capturar la información de los recursos en dos categorías: trabajo (personas y equipo) y materiales (consumibles).

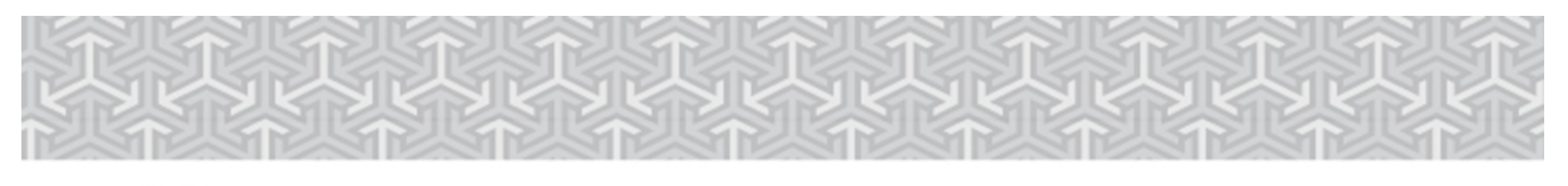

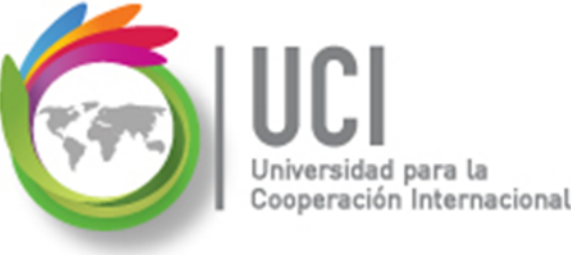

#### Definición de la Lista de Recursos

Para digitar la información de los recursos utilizamos la vista "Recursos".

Para accesar esta vista podemos seleccionarla en Vista | Recursos.

|   | Vista | Insertar Herramientas Pr |  |
|---|-------|--------------------------|--|
| Ŕ | •     | Gantt<br>Red             |  |
| 1 |       | Recursos                 |  |
| - |       | WBS                      |  |

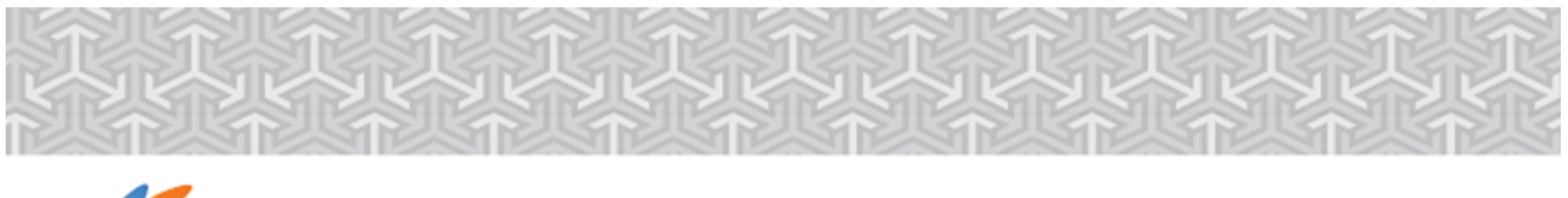

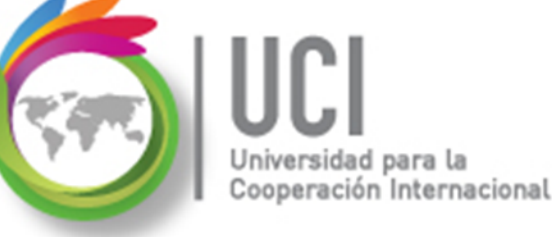

#### Definición de la Lista de Recursos

Al seleccionar la vista "Recursos" se despliega una tabla donde se pueden digitar los principales datos de los recursos del proyecto.

| OPENPROJ   | Archivo Editar Vista Insert | ar Herramientas Proyecto | Ayuda                       |                          |                   |              |                  |   |
|------------|-----------------------------|--------------------------|-----------------------------|--------------------------|-------------------|--------------|------------------|---|
| R. 4 8 A 8 | ) X & 0 # 2 @ 4             | » 🔅 🖿 🍠 🕇 🎹 🔍            | <ul><li>&lt; &gt;</li></ul> |                          |                   | Sin filtro 👻 | Sin ordenamiento | • |
|            | Nombre                      | RBS                      | Тіро                        | Dirección de Correo elec | Etiqueta material | Iniciales    | Grupo            |   |
|            |                             |                          |                             |                          |                   |              |                  |   |

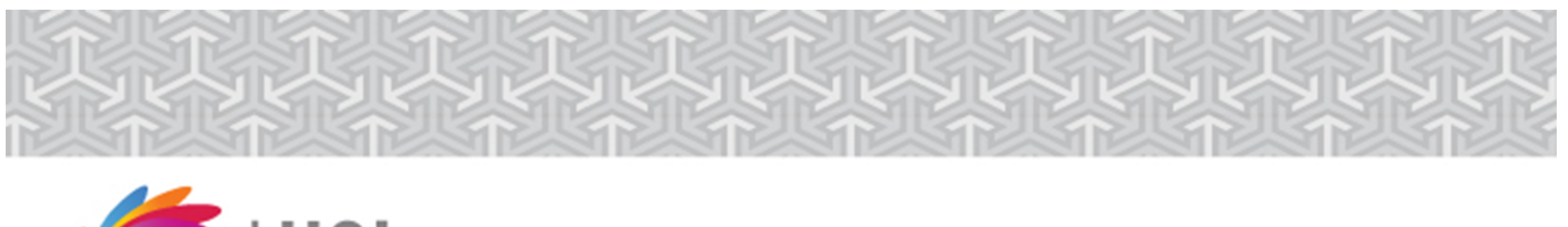

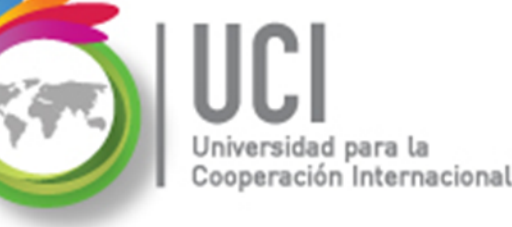

#### **Descripción de Campos Disponibles**

- A continuación se describen los principales campos disponibles en Open Project para los recursos:
- **ID:** # identificación. Número consecutivo de recurso generado automáticamente por Open Project.

Nombre: Nombre descriptivo del recurso.

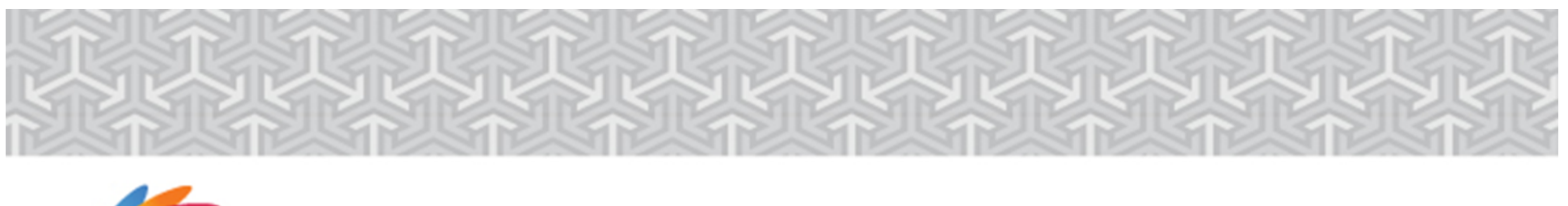

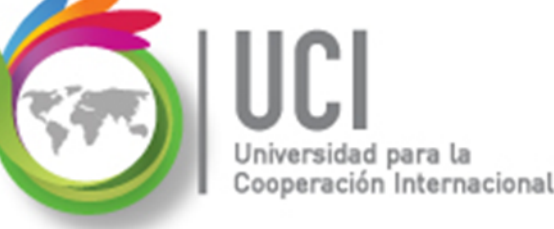

#### **Descripción de Campos Disponibles**

- **Tipo:** Especifica el tipo de recurso. Seleccionar un valor de los disponibles en el combo: Trabajo (para recursos humanos y equipo) y Material (para recursos consumibles).
  - El valor seleccionado en este campo determina los campos (columnas) editables para el recurso.

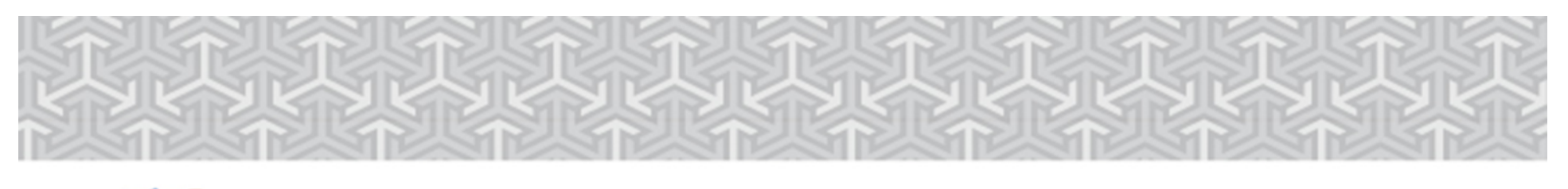

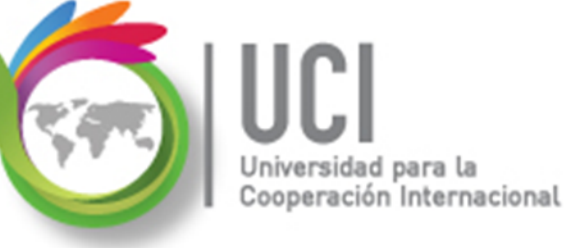

#### **Descripción de Campos Disponibles**

# **Dirección de Correo electrónico:** Dirección de correo electrónico.

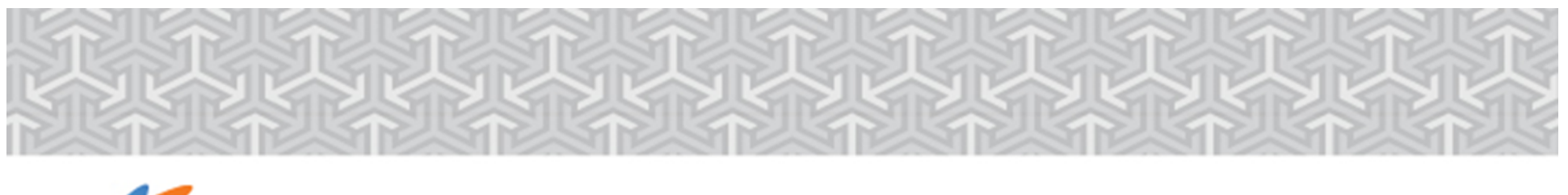

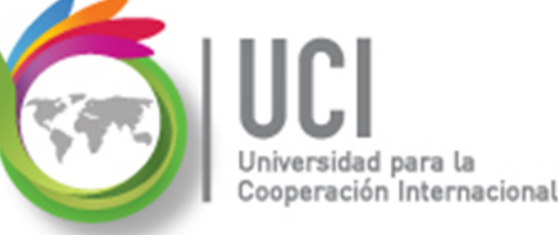

#### **Descripción de Campos Disponibles**

- **Etiqueta Material:** Para recursos materiales. Es un campo tipo texto (no validado por Open Project) donde debe digitar una descripción de la medida de consumo del material: kilos, metros, unidades, etc.
  - La unidad de medida de consumo puede ser diferente a la unidad de medida de compra del material.

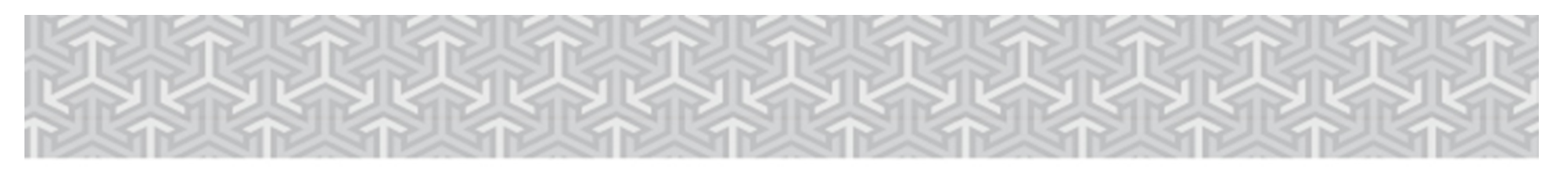

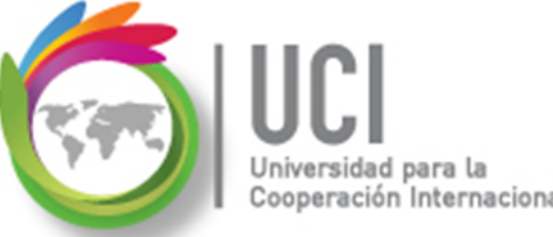

#### **Descripción de Campos Disponibles**

**Grupo:** Etiqueta de identificación del grupo de recursos al que pertenece. Es un campo tipo texto (no validado por Open Project) donde se puede digitar una etiqueta común a varios recursos. Esta etiqueta puede ser utilizada para consolidar información por "Grupo" de recursos.

#### **Ejemplos:**

"Equipo de implementación", "Consultores", "Supervisores".

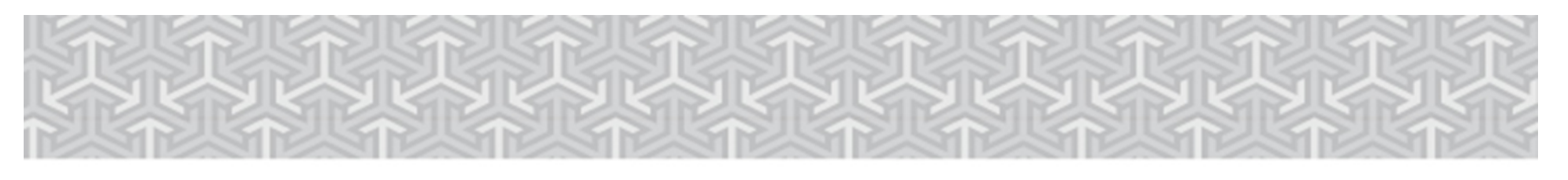

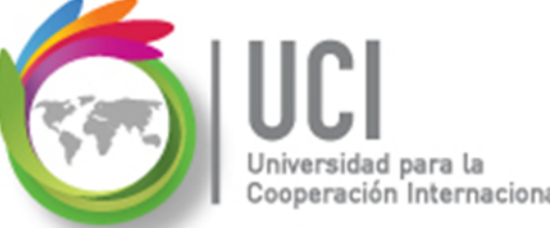

#### Descripción de Campos Disponibles

- **Unidades Max:** Se utiliza para recursos tipo "Trabajo" y establece su disponibilidad para el proyecto.
  - 100% : indica que se dispone de un recurso.
  - 300% : indica que se dispone de tres recursos.
  - Si cuenta con 10 operarios, puede indicar 1000% en el campo de capacidad máxima.

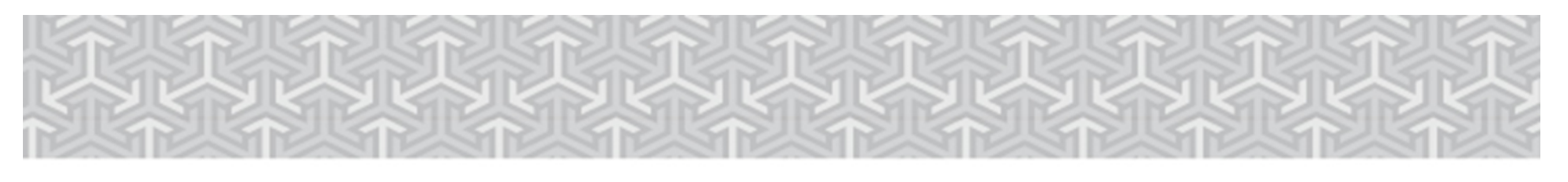

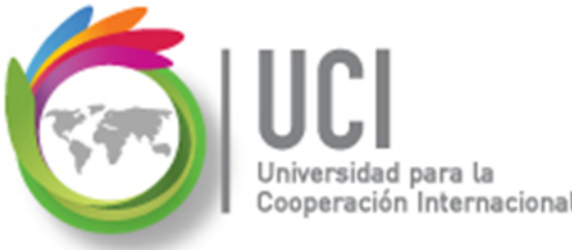

#### **Descripción de Campos Disponibles**

- Tasa Estándar: Esta tasa permite costear el uso de los recursos en el proyecto.
  - **Si es un recurso tipo "Trabajo":** Se indica el costo x unidad de tiempo, en tiempo normal. Por ejemplo: costo por hora del recurso.
  - **Si es un recurso tipo "Material":** Se indica el costo unitario del recurso, de acuerdo a la unidad de medida descrita en la columna "Etiqueta material".

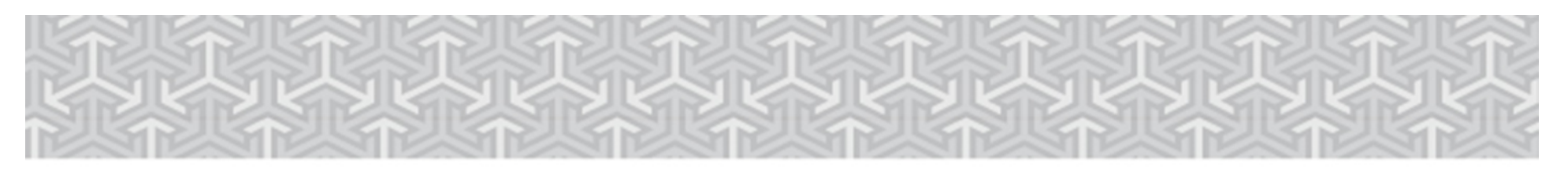

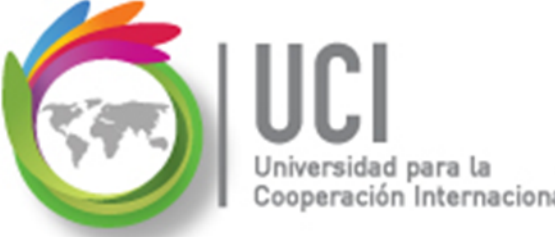

#### **Descripción Campos Disponibles**

- **Tasa Sobretiempo:** Costo x unidad de tiempo en tiempo extra, para recursos tipo "Trabajo".
- **Costo Por Uso:** Costo por utilizar el recurso. Se acumula este costo en cada tarea que lo utilice, independientemente de la duración de ésta.

**Ejemplo:** El alquiler de una vagoneta puede tener un costo fijo que es el costo por uso. Adicional a este costo se define la tasa estándar, que va a generar un costo variable que depende del trabajo a realizar.

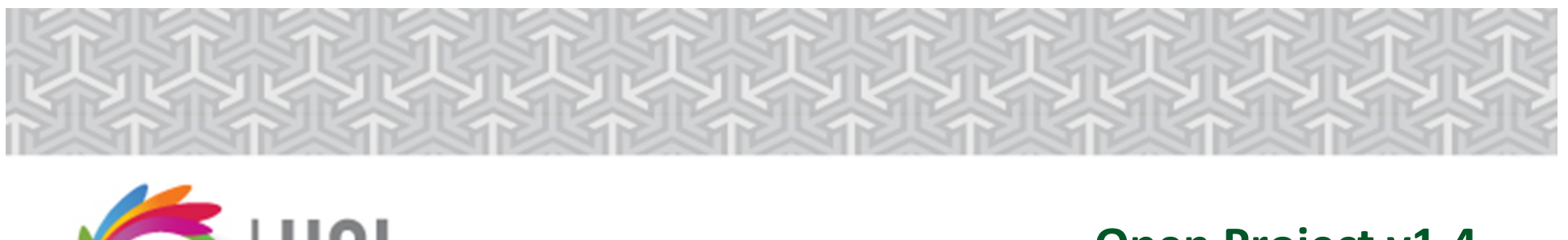

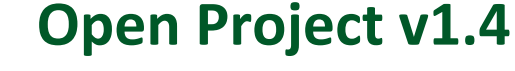

### **Descripción Campos Disponibles**

Aumente a: Define la forma de registrar el costo del recurso (tasa estándar y de hora extra): Comienzo (se registra al iniciar la tarea), Prorrateado (se registra proporcionalmente al avance de la tarea) y Fin (se registra al finalizar la tarea).

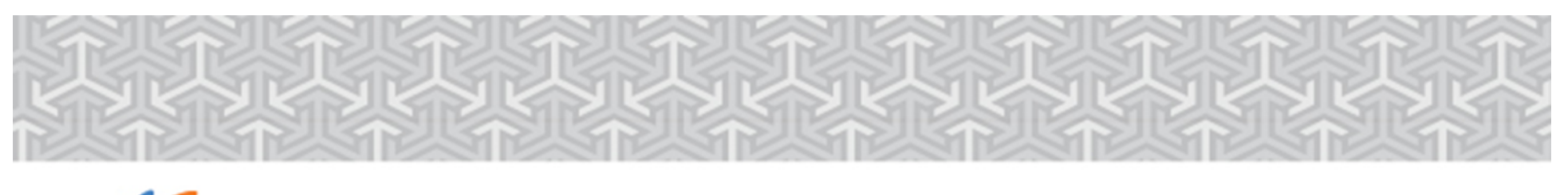

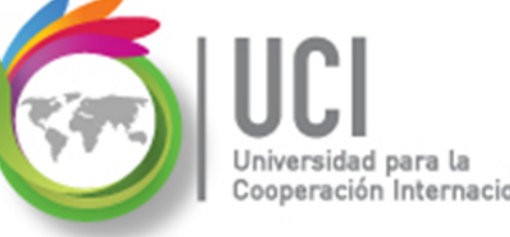

### **Descripción Campos Disponibles**

#### Aumente a:

- Si se utiliza Comienzo, se acumula el 100% del costo como costo real al tener al menos un 1% de avance de la tarea.
- Si se utiliza Prorrateado, se acumula el costo en forma proporcional al porcentaje de avance de la tarea.
- Si se utiliza Fin, se acumula el 100% del costo hasta alcanzar el 100% de avance en la tarea.

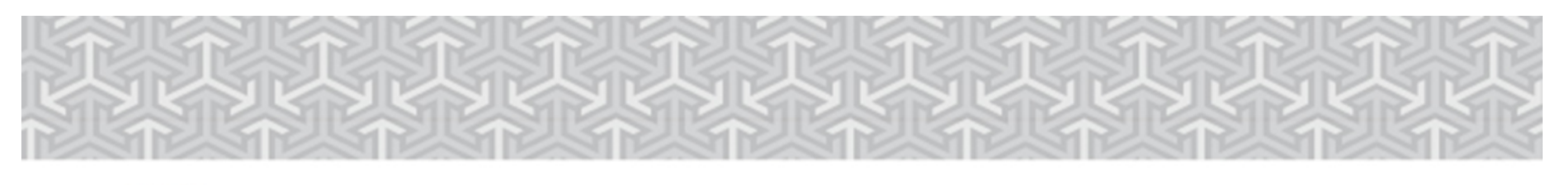

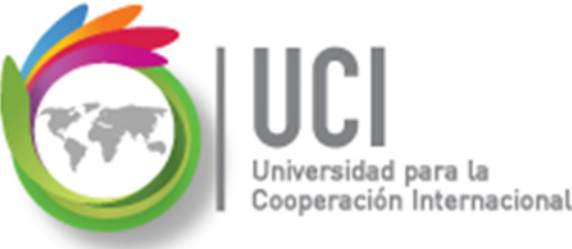

#### **Descripción Campos Disponibles**

- **Calendario Base:** Calendario aplicable para realizar la programación del recurso.
  - En este parámetro se establece el calendario base a utilizar para el recurso, el calendario que le define el horario laborable.

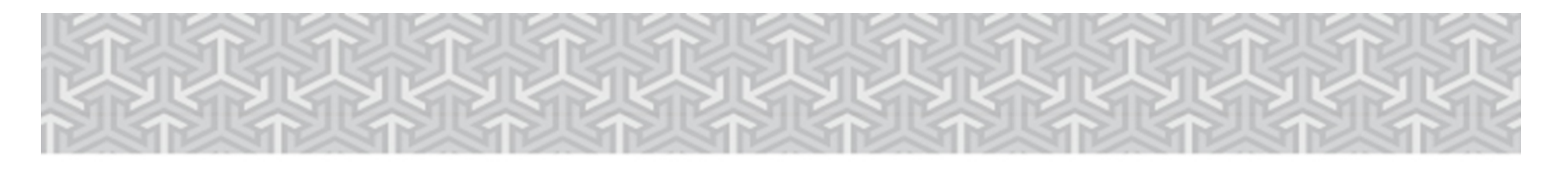

Universidad para la Cooperación Internacional

**Open Project v1.4** 

- La disponibilidad de los recursos se puede definir utilizando:
  - Disponibilidad de Recurso (expresadas con porcentajes) para períodos de tiempo diferentes.
  - ✓Uso de un calendario laboral personalizado para el recurso.

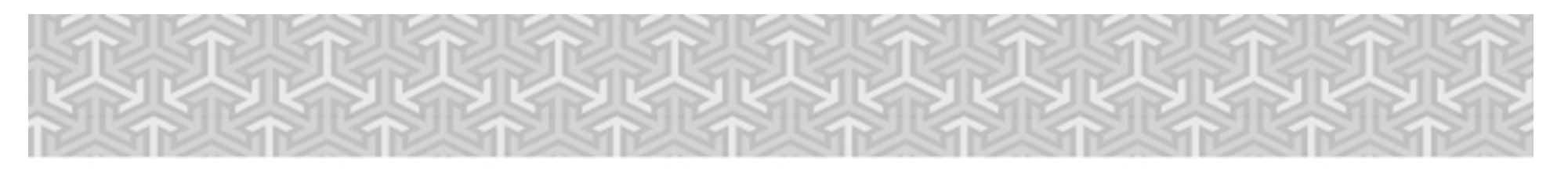

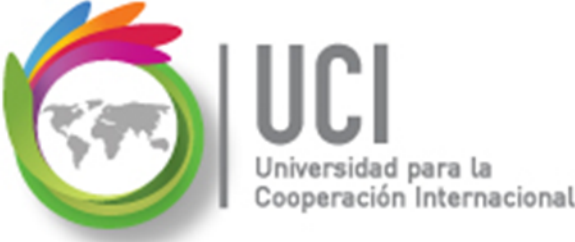

#### Definir Disponibilidad de los Recursos

#### Cómo ...

1. Digite la información del recurso en la vista "Recursos".

2. Seleccione el recurso y dé doble clic.

 Ubique la cejilla llamada "Disponibilidad de Recurso" en la ventana "Información de Recurso".

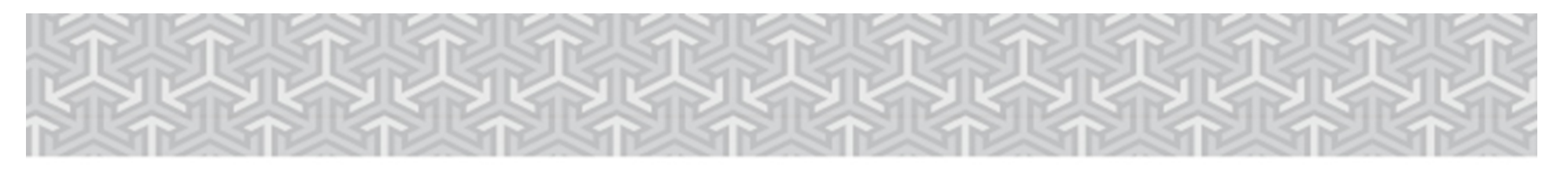

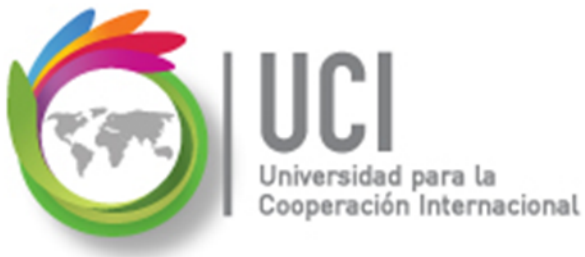

| Incertific | Cashar Disponibilidad de Recu  | Tanana Nataa |  |  |  |  |
|------------|--------------------------------|--------------|--|--|--|--|
| eneral     | costos ensponibilidad de Recal |              |  |  |  |  |
|            | a - t-a-                       |              |  |  |  |  |
| vombre:    | 2: Analista                    |              |  |  |  |  |
| S          |                                |              |  |  |  |  |
|            | Disponible desde               | Unidades Max |  |  |  |  |
|            |                                |              |  |  |  |  |
|            | 1/01/70 12:00 AM               | 100%         |  |  |  |  |

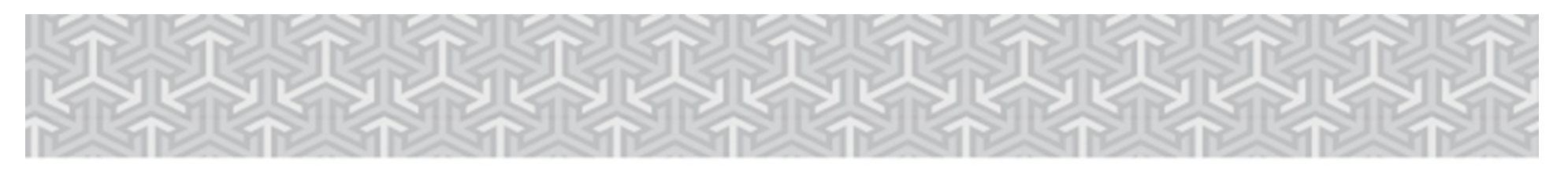

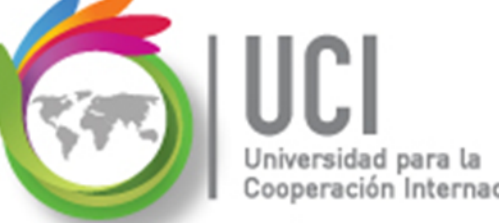

- Al seleccionar la cejilla "General" de la ventana "Información de Recurso" y seleccionar el icono del calendario, a la derecha del paramétro 'Calendario Base', se muestra una ventana para personalizar el calendario base en forma específica para el recurso seleccionado.
- Se pueden incluir sus vacaciones, incapacidades, disponibilidad de horario para el proyecto, etc.

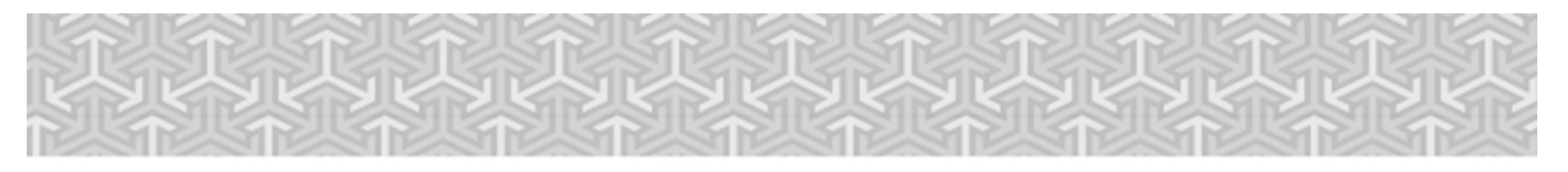

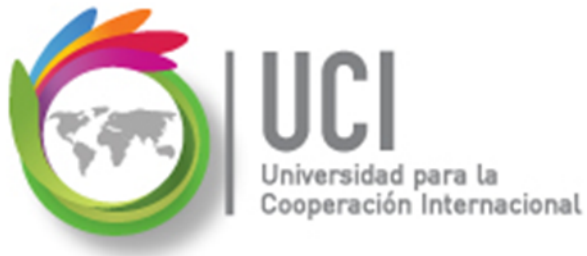

| General Costos Disponibilidad    | de Recurso Tareas Notea |                  |
|----------------------------------|-------------------------|------------------|
| Nombre:                          | analista                | Iniciales:       |
| Dirección de Correo electrónico: |                         | Grupo:           |
| RBS:                             |                         | 🔲 Genérico       |
| Tipo:                            | Trabajo                 | - Etiqueta mater |
| Calendario Base:                 | Estandar                |                  |

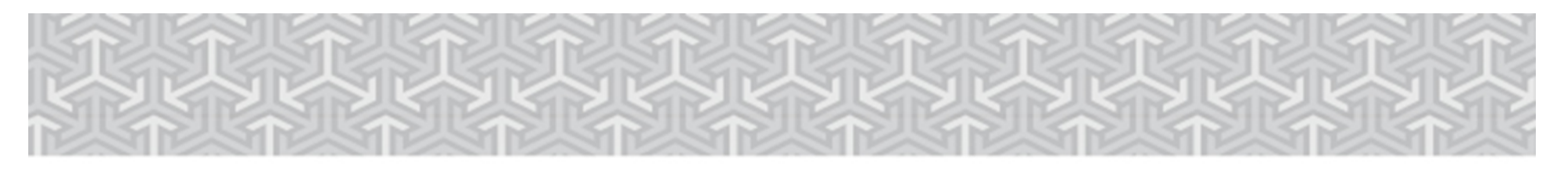

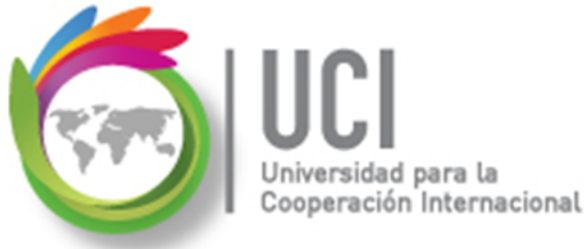

|                                                                              |    |          |      |      |          |    |         | «            |    | í    | Ì    |    | >  |        |
|------------------------------------------------------------------------------|----|----------|------|------|----------|----|---------|--------------|----|------|------|----|----|--------|
| Para:<br>Analista 👻                                                          |    | no       | vier | nbre | e 20     | 12 |         |              | di | cien | nbre | 20 | 12 |        |
| Basado enEstandar                                                            | D  | L        | М    | М    | J        | ۷  | S       | D            | L  | М    | М    | J  | ۷  | s      |
| O Use valor por defecto                                                      | 4  | 5        | 6    | 7    | 1<br>8   | 2  | 3<br>10 | 2            | 3  | 4    | 5    | 6  | 7  | 1<br>8 |
| <ul> <li>No hay tiempo de trabajo</li> <li>No hay tiempo definido</li> </ul> | 11 | 12<br>19 | 13   | 14   | 15<br>22 | 16 | 17      | -<br>9<br>16 | 10 | 11   | 12   | 13 | 14 | 15     |
| Desde: Para:                                                                 | 25 | 26       | 27   | 28   | 29       | 30 | 24      | 23           | 24 | 25   | 26   | 27 | 28 | 29     |
|                                                                              | 23 | 20       | 21   | 20   | 20       | 50 |         | 20<br>30     | 31 | 20   | 20   | 21 | 20 | ,<br>  |

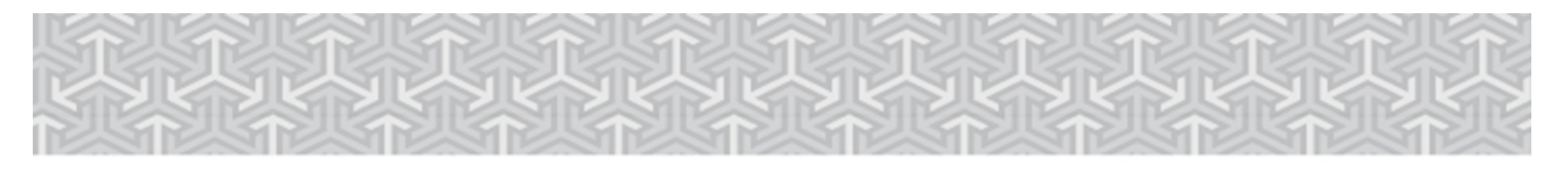

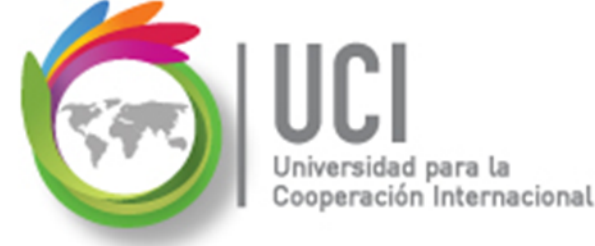

### Asignar Recursos a las Tareas

El proceso de asignar los recursos a las tareas se puede realizar de varias formas:

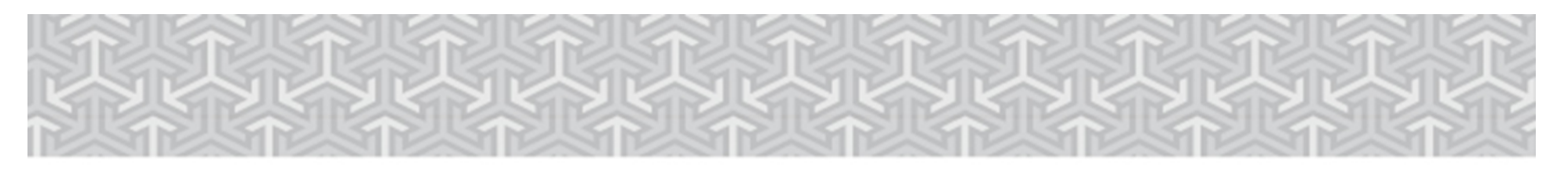

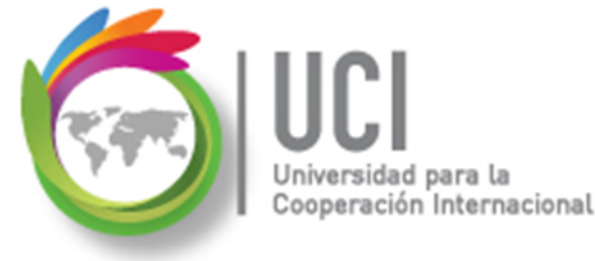

#### **Asignar Recursos a las Tareas**

1) Digitando el nombre del recurso en la columna "Nombres del Recurso" en la Vista Gantt. Los recursos se separan por punto y coma.

|   | @ | Nombre                     | Duración | Predecesores | Nombres del Recurso |
|---|---|----------------------------|----------|--------------|---------------------|
| 1 |   | Cronograma Capacitación    | 46 days  |              |                     |
| 2 |   | □Fase 1                    | 8 days   |              |                     |
| 3 |   | Conceptos Adm. Proyectos   | 4 days   |              |                     |
| 4 |   | Generalidades del Producto | 4 days 3 | 3            | Instructor          |

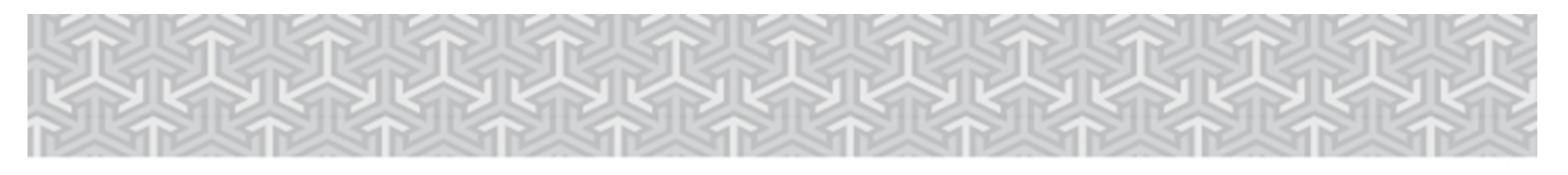

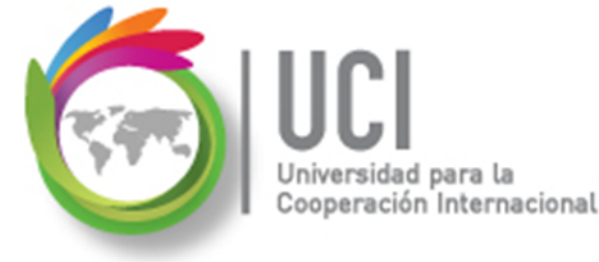

#### **Asignar Recursos a las Tareas**

2) Utilizando la opción "Asigna Recursos"

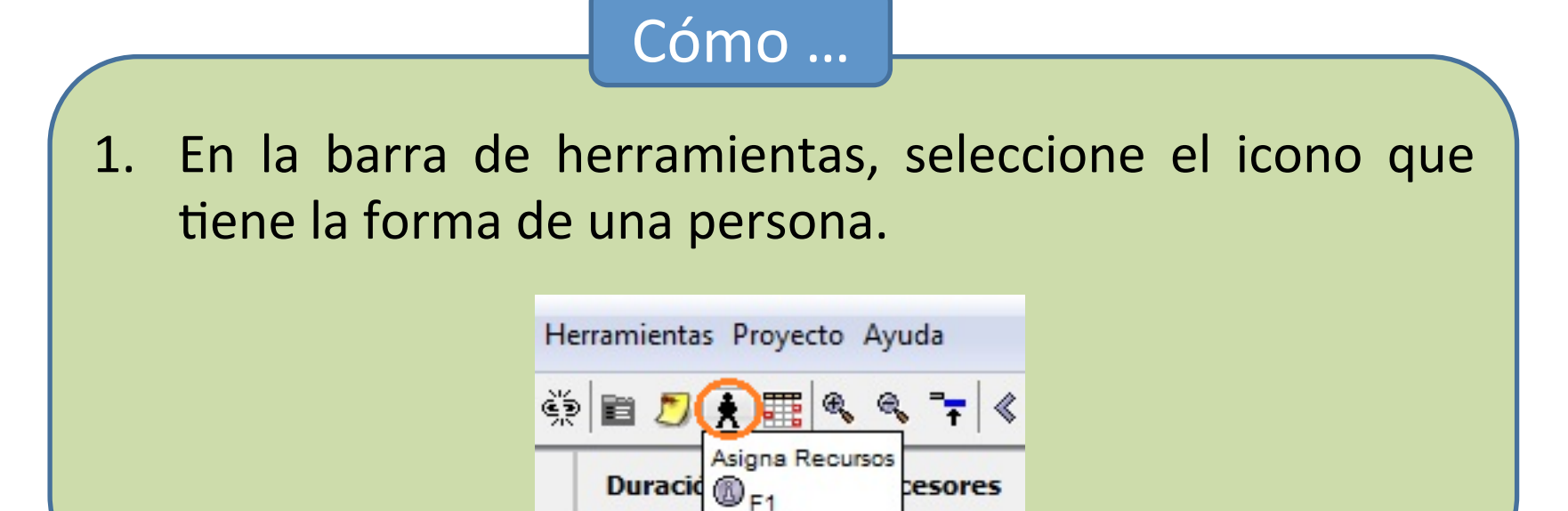

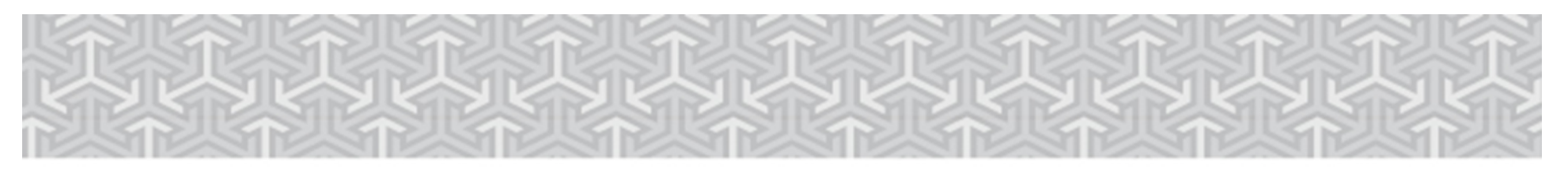

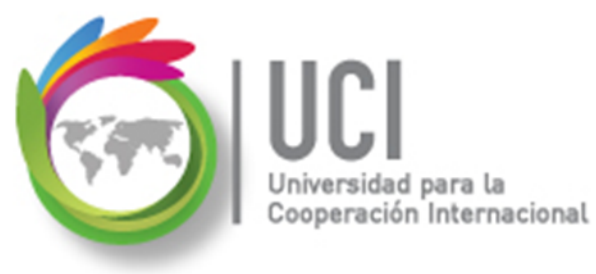

#### **Asignar Recursos a las Tareas**

2) Utilizando la opción "Asigna recursos" (Cont.)

Cómo ...

**3**. Seleccione los recursos a asignar, opcionalmente su porcentaje de asignación y finalmente el botón "Asignación".

| areas: 3 |        |        |   |            |
|----------|--------|--------|---|------------|
|          | Nombre | Unidad |   |            |
| Instru   | ctor   |        |   |            |
| Estudi   | iantes |        | X |            |
|          |        |        |   | Asignación |

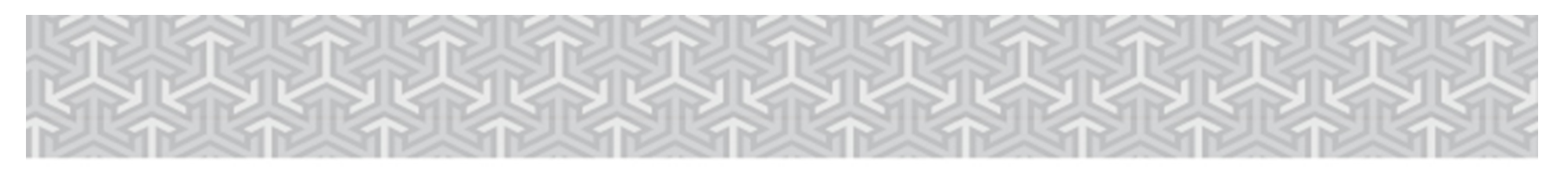

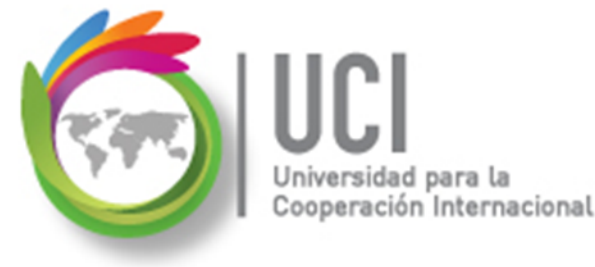

#### **Asignar Recursos a las Tareas**

2) Utilizando la opción "Asigna recursos" (Cont.)

#### Cómo ...

4. Seleccione nuevas tareas en la Vista Gantt y repita el paso
3. o seleccione la 'X' de la ventana pasa salvar y cerrar la ventana.

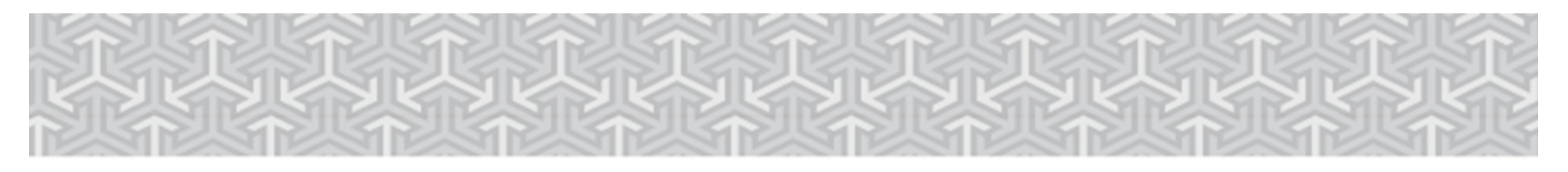

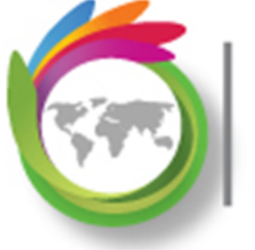

Universidad para la Cooperación Internacional

# Tema 4 Práctica/Tarea

#### **T4-1. Práctica Recursos**

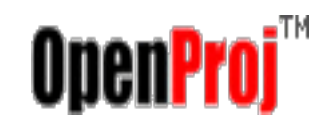

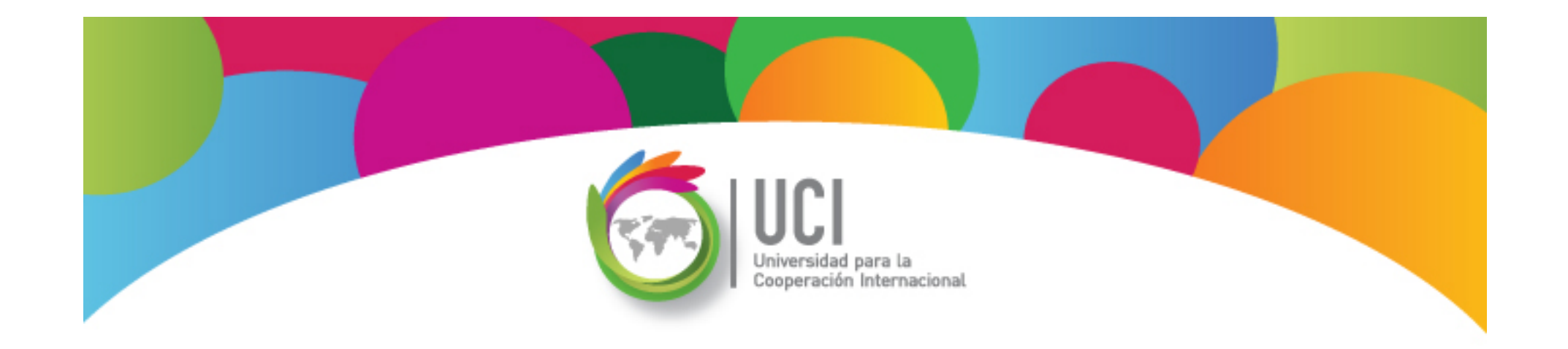

Open<mark>Proj</mark>™